## **Delete and ReInstall Printer**

.

• Go to the three bars in the upper left-hand corner

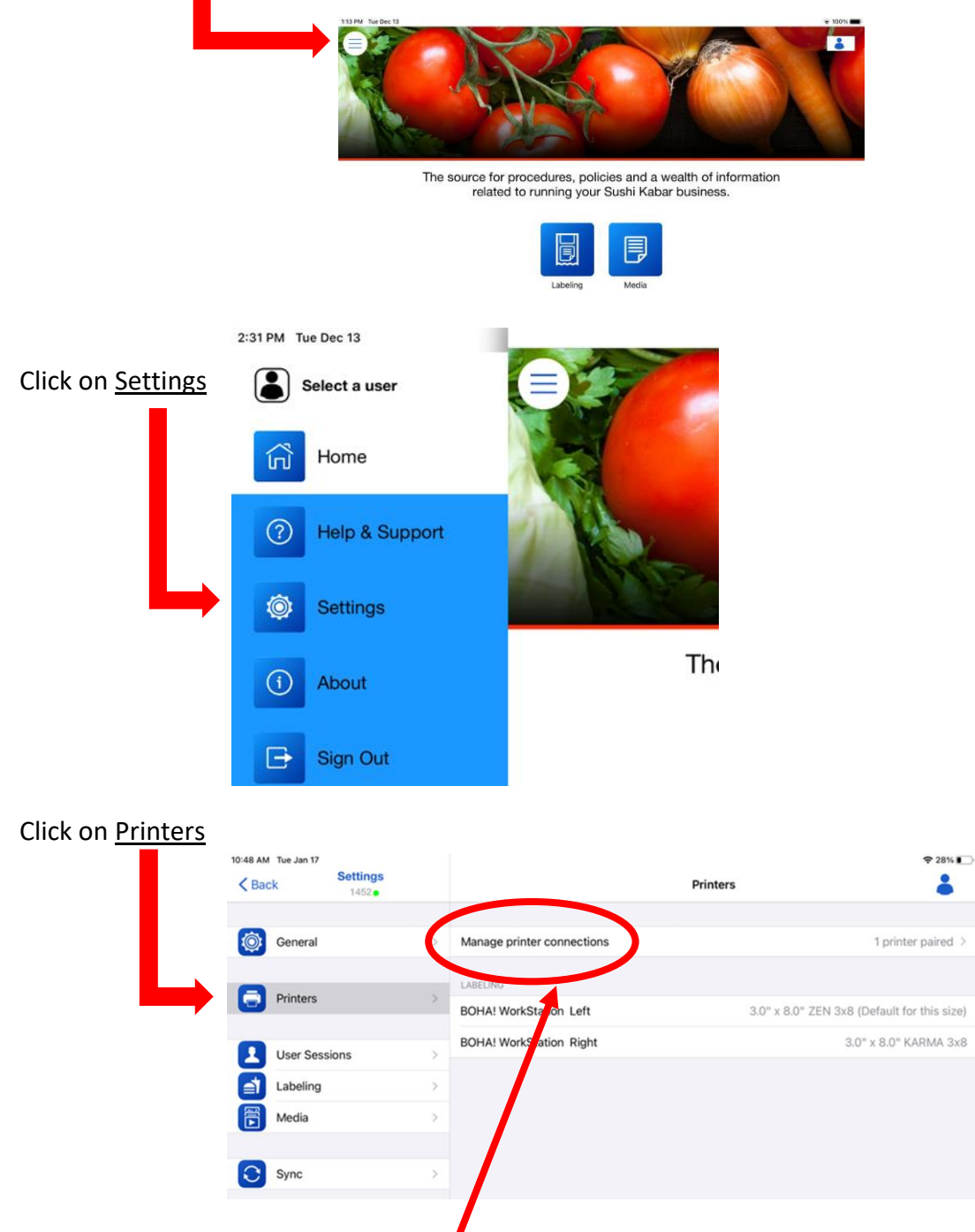

• Click on Manage Printer Connections.

• This screen will pop up. Place your finger on the screen over the words <u>BOHA! Workstation</u>.

| 9:45 AM Wed Jan 18<br>C Back                                       | Settings<br>12486 •                                                          | Printers            | ♦ 100%                            | Br47 AM Wed Jan 18<br>Baet Settings<br>12480                                                                                                    | Printers            | ক 100%                              |
|--------------------------------------------------------------------|------------------------------------------------------------------------------|---------------------|-----------------------------------|----------------------------------------------------------------------------------------------------|---------------------|-------------------------------------|
| General                                                            |                                                                              | Printer Connections | printee eu >                      | General                                                                                                    | Printer Connections | printer paired                      |
| Aver See     Aver See     Aver See     Labeling     Media     Sync | watent Priviers<br>SDAA WorkStation<br>Guive Entry File Lead.<br>- Connected |                     | Disconnect Lott<br>3.0" KARMA 3x8 | Printes Printes Print | Disconnect Edi      | ault for this siz<br>or 3.00" X 8.0 |
|                                                                    | Add New Printer                                                              |                     | Done                              | Add New Printer                                                                                                    | De                  |                                     |
|                                                                    |                                                                              |                     |                                   |                                                                                                    |                     |                                     |

- Keep your finger touching the screen and slide your finger to the left until a <u>red DELETE square</u> appears on the right side. Quickly tap the Delete button to delete printer.
- Power Cycle your Printer.
  - Physically disconnect it from the power by pulling the cord out from the side of the printer. (Or you can unplug from the wall)
  - Wait 2 minutes, and then plug in your printer again.
  - Wait an additional 2 minutes for the printer to power up and all the green lights to come on.

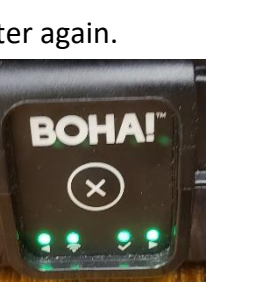

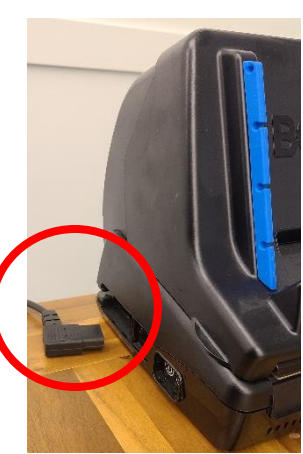

- Once the printer is ready, Go back into the app by clicking the three bars > Settings > Printers > Manage printer connections. Make sure your BOHA! Printer is close to the iPad
- ٠
- Click where it says Add New Printer, ------ Then tap the words BOHA Workstation

| 9:47 AM Wed Jan 18<br>Back Settings<br>12486 | Printer             | ♦ 100%              | 8:48 AM Wed Jan 18<br>Back | Settings<br>12486 | Printers            | \$ 100% <b>-</b>    |
|----------------------------------------------|---------------------|---------------------|----------------------------|-------------------|---------------------|---------------------|
| General                                      | Printer Connections | printers paired >   | i General                  | Current Printers  | Printer Connect Ins | orinters paired >   |
| Printers                                     | inters              | ault for this size) | Printers                   |                   |                     | ault for this size) |
| User Ses                                     |                     | 0" 3.00" X 8.00"    | User Ses                   |                   |                     | 0" 3.00" × 8.00"    |
| Labeling                                     |                     |                     | Labeling                   |                   |                     |                     |
| Media                                        |                     |                     | 🕞 Media                    |                   |                     |                     |
| Sync                                         | No printers paired  |                     | Sync BOHA! Wor             | kStation          | No printers paired  |                     |
| Add Ne                                       | ew Printer          | Done                |                            | Add New Printer   |                     | Done                |
|                                              |                     |                     |                            |                   |                     |                     |

• On this screen, the iPad is scanning for your BOHA! Printer. It may not be listed right away, but when it does, touch the words <u>BOHA! Work Station</u> when it is appears

| 9:48 AM Wed Jan 18 | Settings               |                                                     | <del>©</del> 100       | 0% 🔳  |
|--------------------|------------------------|-----------------------------------------------------|------------------------|-------|
| K Васк             | 12486                  | Printers                                            | •                      |       |
| -                  |                        |                                                     |                        |       |
| General            | Cancel                 | Boha Printer Wifi                                   | Refresh                | ed >  |
|                    |                        |                                                     |                        |       |
| Printers           | and wait for it to ap  | ppear in the list be ow and tap on it. If you do no | t intially see it, tap | size) |
|                    | the 'Refresh' butto    | n.                                                  |                        | 2.001 |
| User See           | + Add Printer using IP |                                                     | 0" 3.00" X 8           | 5.00" |
| Labeling           | BOHA! Work Station E   | BOHA-EBC7C15E                                       |                        |       |
| Media              | Unknown                |                                                     |                        |       |
|                    |                        |                                                     |                        |       |
| Svnc               |                        |                                                     |                        |       |
| oyne               |                        |                                                     |                        |       |
|                    |                        |                                                     |                        |       |
|                    |                        |                                                     |                        |       |
|                    |                        |                                                     |                        |       |
|                    |                        |                                                     |                        |       |
|                    |                        | Scanning                                            |                        |       |
|                    |                        |                                                     |                        |       |
|                    |                        |                                                     |                        |       |
|                    |                        |                                                     |                        |       |

• When you see this screen, you have successfully added your printer!

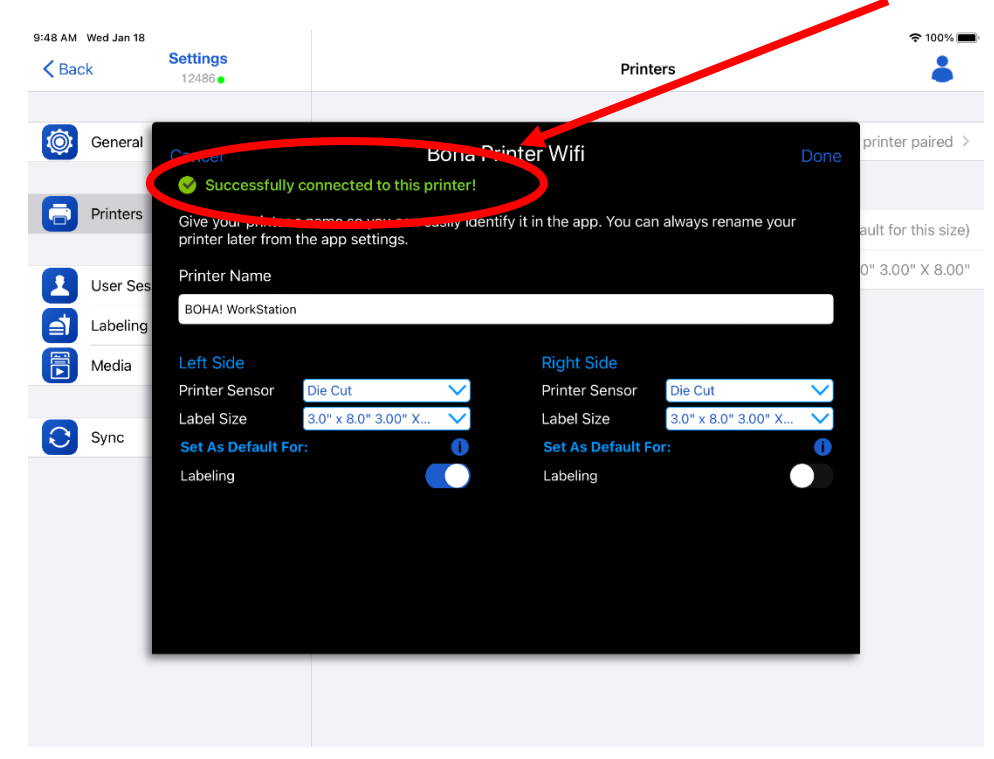